# **AURATON Pictor DS**

## https://manuals.auraton.pl

RU Расширенное руководство можно найти на: DE Die ausführliche Anleitung finden Sie unter:

🔊 RoHS

CE

Producent / Manufacturer / Výrobce / Výrobca / Producător / Производитель /

LARS Andrzej Szymański, Świerkowa 14, 64-320 Niepruszewo, POLAND

ሆ

3

2

Λ

4 – tlačidlo zníženia
5 – tlačidlo zvýšenia

RO Termostat

**RU** Термостат

5

1 – meniul 2 – butonul de configurare 3 – comutator regulator 4 – butonul de scădere 5 – buton de mărire

1 – меню 2 – кнопка конфигурации 3 – переключатель

регулятора 4 – кнопка уменьшения 5 – кнопка увеличения

**DE** Thermostat

4

Hersteller

www.auraton.pl

88

PL Regulator

- menu

(1)

2 – przycisk konfiguracyjny 3 – włącznik regulatora 4 – przycisk zmniejszania 5 – przycisk zwiększania

EN Thermostat

1 - menu
2- configuration button
3 - regulator switch
4 - decrease button
5 - increase button

complain

EAC

- PL Instrukcja rozszerzona znajduje się na stronie: EN The extended manual can be found at: PL Wybór właściwej lokalizacji dla AURATON Pictor DS Rozšířené instrukce naleznete na adrese:
   SK Rozšírené inštrukcie nájdete na adrese: EN Choosing the right location Rozšírené inštrukcie nájdete na adrese:
   Instrucțiunile detaliate pot fi găsite la adresa:
  - for the AURATON Pictor DS CS Výběr správného umístění AURATON Pictor DS
    - SK Výber správneho umiestnenia AURATON Pictor DS
    - RO Alegerea locației potrivite AURATON Pictor DS
    - RU Выбор правильного места для AURATON Pictor DS
    - DE Auswahl des richtigen Standorts für den AURATON Pictor DS

EL Tygodniowy, przewodowy regulator temperatury (dwuczujnikowy) AURATON Pictor DS to tygodniowy, przewodowy, regula-tor temperatury z dodatkowym, zewnętrznym czujnikiem temperatury na przewodzie, przeznaczony do współpracy z gazowym lub elektrycznym urządzeniem grzewczym.

**EN** Weekly, wired thermostat (dual sensor) AURATON Pictor DS is a weekly, wired thermostat with an additional external temperature sensor on the wire. Works with a gas or electric heating device.

# CS Týdenní drátový termostat (2 čidla) AURATON Pictor DS je týdenní drátový termostat s přídavným externím teplotním senzorem, určený pro práci s plynovým nebo elektrickým topným zařízením.

**SK Týždenný drôtový termostat (2 čidlá)** AURATON Pictor DS je týždenný drôtový termostat s prídav-ným externým snímačom teploty určený na prácu s plynovým alebo elektrickým teplotným senzorom.

2

**BB**.8

E Ŀ K

ii C

3 4

SET

01

**1 ?** 

**ا** 

2222

°٢

6

۲

10

Ū

Ð

1

8 1 8

Ŧ

EXT

88:88

5

 $\overline{\mathcal{O}}$ 

8

RO Termostat săptămânal, cu fir (senzor dual) AURATON Pictor DS este un termostat săptămânal, cu fir, cu un senzor de temperatură extern suplimentar, conceput să funcționeze cu un dispozitiv de încălzire cu gaz sau electric.

1111

囟

### **RU** Недельный, проводной термостат

囟

致

L.5 m

(двойной датчик) AURATON Pictor DS – это недельный, проводной термо-стат с дополинтельным внешним датчиком температуры на кабеле, предназначенный для работы с газовым или электрическим нагревательным устройством.

## DE Wöchentlicher verdrahteter Thermostat

(Doppelsensor) AURATON Pictor DS ist ein wöchentlicher, kabelgebundener Thermostat mit einem zusätzlichen externen Temperatursen-sor am Kabel. Arbeitet mit einem Gas- oder Elektroheizgerät.

# CS Displej

10 - Indicatorul cuplării termostatului
11 - Indicator de comandă manuală
12 - Indicator mod vacanță
13 - Indicator automat de funcționare

1 – Номер программы

- День недели - Температура

- Температура

6 - Единицы измерения

программы 4 – Блокада

- 1 Číslo programu
  2 Den týdne
  3 Teplota programu
  4 Blokace

### RU Дисплей

3 -

- Jerkova programu
  Elphota programu
  Forplota
  Jednotka teploty
  Indikátor externího teplotního senzoru
  Hodiny
  Indikátor režimu chlazení
  Ukazatel sepnutí
  termostatu
  U Ukazatel ručního ovládání
  Indikátor prázdninového režimu
  Indikátor automatického provozu

Jisplej
– Číslo programu
– Deň v týždni
3 – Teplota programu
4 – Blokáda
5 – Teplota
6 – 1 – 1

6 7

9 – 10

11 12

13

- 5 температуры 7 – Индикатор внешнего
- датчика температуры 8 Часы 9 Индикатор режима
  - охлаждения 10 – Индикатор включе
  - ния термостата
  - 11 Номер программы12 Индикатор режима отпуска 13 — Индикатор

sanzeige

- автоматической работы

### **DE** Display

- 1 Programmnummer
   2 Wochentag
   3 Programmtemperatur
   4 Blockade
- Blókáda
  Blókáda
  Teplota
  Jednotka teploty
  Indikátor externého teplotného senzora
  Hodiny
  Indikátor režimu chladenia
  Indikátor režimu chladenia
  Ručný kontrolný indikátor
  Ručný kontrolný indikátor
  Indikátor prázdnino-vého režimu
  Indikátor automatickej prevádzky 4 - Blockade
  5 - Temperatur
  6 - Temperatureinheit
  7 - Anzeige des externen Temperatursensors
  8 - Uhr
  9 - Kühlmodusanzeige
  10 Aluitigeraturseise

# RO Afisaj

- 10 Aktivierungsanzeige des Reglers
   11 Manuelle Kontrollanzeige 12 – Urlaubsmodusanzeige 13 – Automatische Betrieb-

chłodzącego 10 – Wskaźnik załączenia

powego 13 – Wskaźnik pracy auto-

matycznej

- PL Mocowanie AURATON Pictor DS do ściany EN Mounting AURATON Pictor DS to the wall CS Montáž AURATON Pictor DS na zeď SK Montáž AURATON Pictor DS na stenu
- Montáž AURATON Pictor DS na stenu Fixare pe perete AURATON Pictor DS RO Fixare pe perete AURATON Pictor DS RU Монтаж AURATON Pictor DS на стену
- DE Montage des AURATON Pictor DS an der Wand

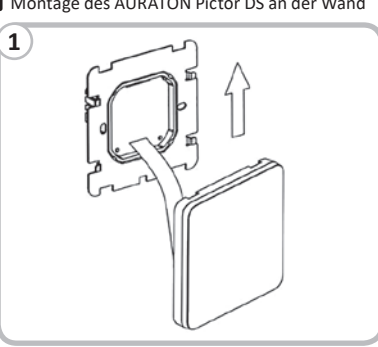

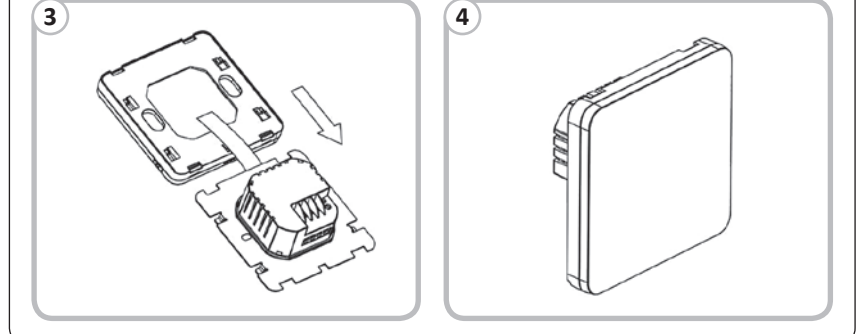

13 PL Wyświetlacz **EN** Display 1 - Program number
2 - Day of the week
3 - Program temperature
4 - Blockade 1 – Numer programu 2 – Dzień tygodnia 3 – Temperatura programu 4 – Blokada 4 – Blokada
5 – Temperatura
6 – Jednostka temperatury
7 – Wskaźnik zewnętrznego czujnika temperatury
8 – Zegar
9 – Wskaźnik trybu
4 błokatowa 4 - Blockade
5 - Temperature
6 - Temperature unit
7 - External temperature sensor indicator
8 - Clock
0 - Clock

- 8 Clock
  9 Cooling mode indicator
  10 Thermostat power-on symbol
  11 Manual control indicator
  12 Vacation mode indicator regulatora 11 – Wskaźnik sterowania ręcznego 12 – Wskaźnik trybu urlo-
  - 13 Automatic operation indicator
    - - 8 Ceas 9 Indicator mod de răcire
- Numărul programului
   Ziua săptămânii
   Temperatura programului
   Blocare
   Temperatura
   Unitatea de temperatură
   Indicator extern al senzorului de temperatură

  - 2)

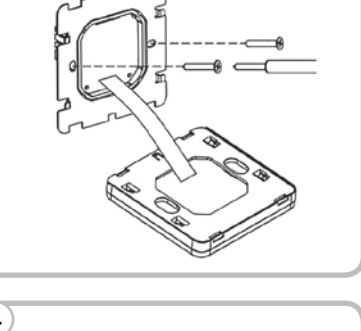

<u>ار</u> 8.0 10 OK ტ V  $\wedge$ 

|    | ver. 20211202            |
|----|--------------------------|
| PL | Instrukcja Obsługi       |
| EN | User's Manual            |
| CS | Návod k obsluze          |
| SK | Návod na obsluhu         |
| RO | Manual de utilizare      |
| RU | Руководство пользователя |
| DE | Bedienungsanleitung      |

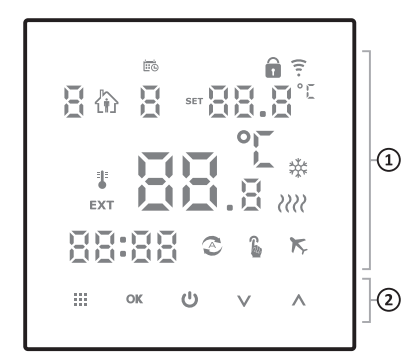

### PL Regulator

1 – wyświetlacz
 2 – przyciski funkcyjne

### **EN** Thermostat

1 – display 2 – function buttons

CS Termostat

 1 – displej
 2 – funkční tlačítka SK Termostat

1 – panou de afişare
 2 – butoane funcționale

1 – дисплей 2 – функциональные кнопки

1 – Display 2 – Funktionstasten

# 1 – displej 2 – funkčné tlačidlá

""▲(€!!!! ۲Ô 16A ~ max 16A (res) CON NOME N L 5 1234 6 ଥିବ 4 7 , ul. Świerkowa 1 0 Niepruszewo, I JURATON Plator ۲ ۲ LARS, u 64-3201

**RO** Termostat

RU Термостат

**DE** Thermostat

1 – nabídka 2 – konfigurační tlačítko 3 – vypínač regulátoru 4 – tlačítko snížení 5 – tlačítko zvýšení

CS Termostat

# SK Termostat

Speisekarte
 - Speisekarte
 - Reglerschalter
 - Reglerschalter
 4 - Verringern-Taste
 5 - Erhöhen-Taste

# 1 – Ponuka 2 – konfiguračné tlačidlo 3 – spínač regulátora

### PL Podłączenie przewodów

**EN** Connecting cables

CS Připojení kabelů

SK Prepojovacie káble

**RO** Conectarea cablurilor

**RU** Подключение кабелей

DE Anschließen der Drähtet

1-2 – zaciski złącza sterującego (COM-NO/NC) 3-4 – zaciski złącza zasilania 230 V AC (N, L) 5-6 – zaciski czujnika temperatury zewnętrznej

1-2 - control connector terminals (COM-NO / NC)
 3-4 - 230 V AC power connector terminals (N, L)
 5-6 - outdoor temperature sensor terminals

1-2 – ovládací svorky topného zařízení (COM-NO / NC)
3-4 – svorky pro připojení napájení 230 V AC (N, L)
5-6 – svorky externího teplotního čidla

1-2 – svorky ovládacieho konektora (COM-NO/NC)
3-4 – svorky konektora sieťového napájania 230 V AC (N, L)
5-6 – svorky externého snímača teploty

1-2 – bornele conectorului de comandă (COM-NO/NC)
3-3 – bornele conectorului de alimentare 230 V c.a. (N, L)
5-6 – bornele senzorului de temperatură extern

1-2 – клеммы управляющего разъема (COM-NO/NC)
 3-4 – клеммы разъема сетевого питания 230 В

1-2 – Steueranschlussklemmen (COM-NO/NC) 3-4 - 230 V AC Netzanschlussklemmen (N, L) 5-6 - Klemmen des externen Temperatursensors

переменного тока (N, L) 5-6 – клеммы датчика наружной температуры

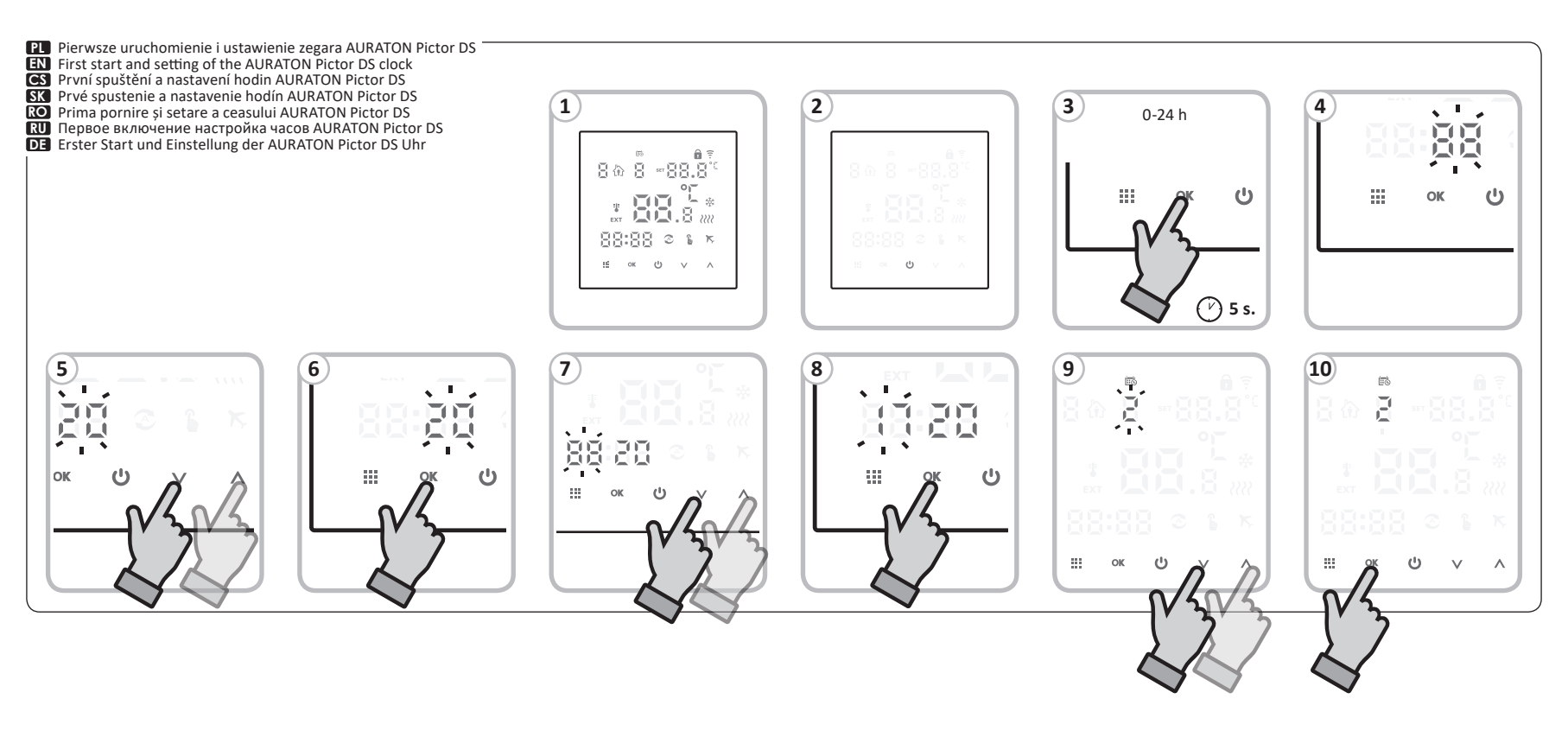

- Harmonogramy tygodniowe (A6)
   Możliwość wyboru z 3 harmonogramów tygodniowych:
   Harmonogram "0" (5+2) daje możliwość zaprogramowania regulatora w dni powszednie (6 programów na każdy dzień) oraz weekend-sobota wraz z niedzielą (6 progra-mów na każdy dzień).
   Harmonogram "1" (6+1) daje możliwość zaprogramowania regulatora od poniedziałku do soboty (6 programów na każdy dzień) oraz indeżlela (6 programów).
   Harmonogram "2" (7) zaprogramowanie regulatora na cały tydzień (6 identycznych programów na każdy dzień).

Weekly schedules (A6)
 Possibility to choose from 3 weekly schedules:
 Schedule "0" – (5+2) makes it possible to program the regulator on weekdays (6 programs for each day) and weekend-Saturday and Sunday (6 programs for each day).
 Schedule "1" – (6+1) allows you to program the controller from Monday to Saturday (6 programs for each day) and Sunday (6 programs for each day).
 Schedule "2" – (7) programming the regulator for the whole week (6 identical programs for each day).

- Týdenní programy (A6)
   Možnost výběru ze 3 týdenních programů:
   Program "O" (5+2) umožňuje naprogramovat regulátor na pracovní dny (6 teplotních změn).
   Program "J" (6+1) umožňuje naprogramovat regulátor od pondělí do soboty (6teplotních změn na každý den) a neděle (6 teplotních změn, na každý den)
   Program "Z" (7) programování regulátoru na celý týden (6 stejných teplotních změn na každý den).

Týždenné plány (A6)
 Možnosť výberu z 3 týždenných rozvrhov:
 Rozvrh "O" – (5+2) umožňuje naprogramovať regulátor na pracovné dni (6 programov na každý deň) a víkend - sobota a nedeľa (6 programov na každý deň).
 Rozvrh "1" – (6+1) umožňuje naprogramovať ovládač od pondelka do soboty (6 programov na každý deň) a nedele (6 programov).

pondelka do soboty (6 programov na kazay ueny a ne-dele (6 programov). Rozvrh "2" – (7) programovanie regulátora na celý týždeň (6 rovnakých programov na každý deň).

Programe săptămânale (A6)
 Posibilitatea de a alege dintre 3 programe săptămânale:
 Programul "0" – (5+2) face posibilă programarea regulatorului în zileel lucrătoare (6 programe pentru fiecare zi).
 Programul "1" – (6+1) vă permite să programați controlerul de luni până sâmbătă (6 programe pentru fiecare zi) și duminică (6 programe, 2" – (7) programe, 2" – (7) programe regulatorului pentru întreaga săptămână (6 programe identice pentru fiecare zi).

Еженедельные расписания режимов (А6) Возможность выбора из 3-х недельных режимов:
 Режим "0" – (5+2) позволяет программировать регулятор в будние дни (по 6 программ на каждый день) и выходные-субботу.
 Режим "1" – (6+1) позволяет программировать контрол-лер с понедельника по субботу (6 программ).
 Режим "2" – (7) программирование регулятора на всю неделю (6 одинаковых программ на каждый день).

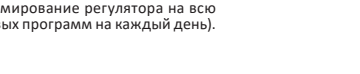

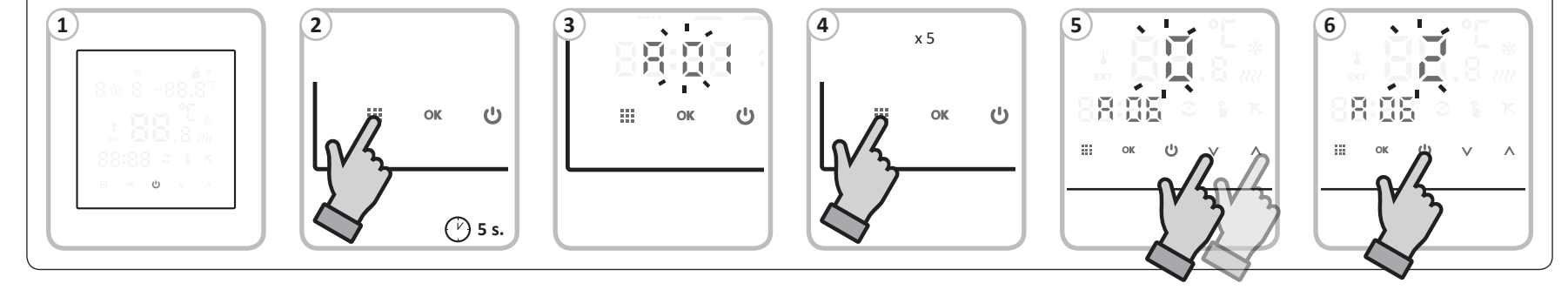

P1 Wybór trybu pracy AURATON Pictor DS: EN Selection of the AURATON Pictor DS operating mode: CS Volba provozního režimu AURATON Pictor DS: 0 – grzanie; 0 – warming; Ō -0 
 SK
 Voľba prevádzkového režimu AURATON Pictor DS:

 RO
 Selectarea modului de operare AURATON Pictor DS:

 RU
 Выбор режима работы AURATON Pictor DS:
 0 Ō - потепление; 0 DE Auswahl der Betriebsart AURATON Pictor DS

 – cooling
 – chlazení oteplování; 1 otepľovanie; 1 - chladenie - încălzire; – răcire

1-охлаждение

1 – chłodzenie

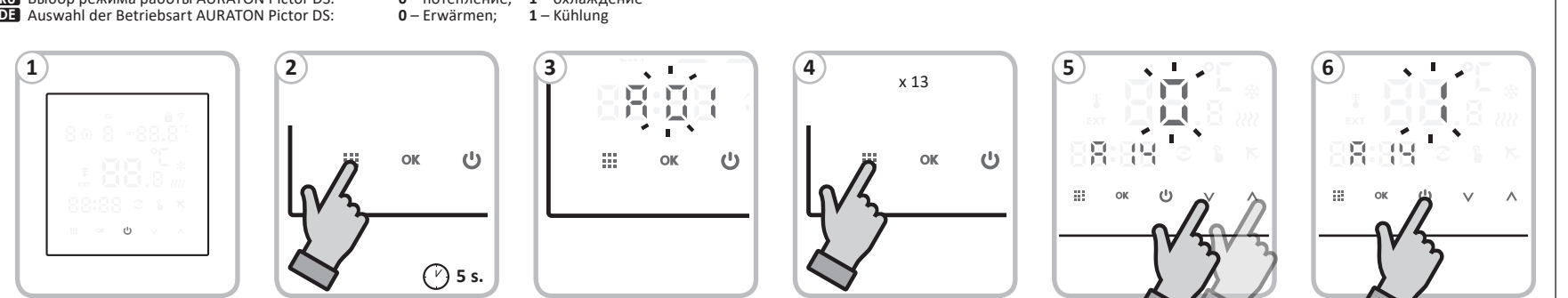

### PL Uproszczony schemat podłączenia regulatora

- z urządzeniem grzewczym 1 Zewnetrzny czujejk te

z urządzeniem grzewczym 1 – Zewnętrzny czujnik temperatury 2 – Sterowanie 3 – Urządzenie grzewcze np. piec gazowy; 4 – Elektrzyczne urządzenie grzewcze W większości przypadków wykorzystuje się styk NO (COM oraz NO) w tym przypadku, jeśli ma być urządzenie załączone to następuje zwarcie tych dwóch wyjść (na wyświetlaczu wi-doczna ikona załączenia (falki). Niektóre urządzenia grzewcze (np. Junkers) do załączenia grzania potrzebują, aby te styki były rozwarte i wówczas należy użyć wyjścia NC (również widoczne falki na ekranie). Ze względu, że NO oraz NC to to samo wyjście wówczas należy użyć wyjścia NC (również wione jest na NO (zwarcie z COM przy załączeniu). **ENS** Simolified diagram of connecting

### EN Simplified diagram of connecting

Simplified diagram of connecting the thermostat with the heating device 1 – External temperature sensor
 Control
 Heating device e.g. a gas furnace;
 Electric heating device
 n most cases, the NO contact (COM and NO) is used, in this case, if the device is to be turned on, these two outputs are short-circuited (the display shows the turn-on icon (wave-lets). Some heating devices (e.g. Junkers) need to turn on the heating, so that these contacts are open and then the NC output should be used (also visible wavelets on the screen) Due to the fact that NO and NC are the same output, then in the advanced menu of the controller you should set how t should work (by default it is set to NO ( short circuit with COM when turned on).
 Zjednodušené schéma zapojení termostatu

S Zjednodušené schéma zapojení termostatu s topným zařízením 1 – Ovládání
 Rízení
 Rízení

2 – Řízení
 3 – Topné zařízení, např. plynový kotel;
 4 – Elektrické topné zařízení
 Ve většině případů se používá kontakt NO (COM a NO), v tom-to případě, pokud má byt zařízení apnuto, jsou tyto dva vy-stupy zkratovány (na displeji se zobrazí ikona zapnutí (vlnky). zařízení (např. Junkers) potřebují zapnout topení, aby byly tyto kontakty rozepnuté a pak by měl být použít výstup NC také viditelné vlnky na obrazovce) Vzhledem k tomu, že NO a NC jsou stejný výstup, pak v pokročilého menu ovladače pyste měli nastavit, jak má fungovat (standardně je nastave-no na NO (zkrat s COM při zapnutí).

- SK Zjednodušená schéma pripojenia termostatu k vykurovaciemu zariadeniu 1 – Externý snímač teploty 2 – Ovládanie

  - 3 Vykurovacie zariadenie, napr. plynový kotol
    4 Elektrické vykurovacie zariadenie

### PL Dane techniczne

| Zasilanie:                             | 90-240 V AC/50-60 Hz/1 W |
|----------------------------------------|--------------------------|
| Zakres temperatury<br>pracy:           | 0-90 °C                  |
| Sygnalizacja stanu pracy:              | Wyświetlacz LED          |
| Ilość poziomów temp.                   | 6 + urlopowa, ręczna     |
| Temperatura minimal-<br>na/maksymalna: | 1-10 °C/20-70 °C         |
| Zakres sterowania temperatury:         | 1-70 °C                  |
| Histereza:                             | ±0,2 °C/±0,4 °C          |
| Obciążalność przekaźnika               | Max. 250 V AC, max. 16 A |
| Cykl pracy:                            | Tygodniowy programowalny |
| Ilość programów:                       | 6 na dobę                |
| Stopień ochrony:                       | IP20                     |
| Wymiary [mm]:                          | 86 x 86 x 27             |

Vo väčšine prípadov sa používa kontakt NO (COM a NO), Vo vácsine pripadov sa používa kontakt NO (LOM a NO), v tomto pripade, ak má byť zariadenie zapnuté, sú tieto dva výstupy skratované (na displeji sa zobrazí ikona zapnutia (vlnky), zariadenia (napr. Junkers) je potrebné zapnúť kúre-nie.takže tieto kontakty sú otvorené a potom treba použíť NC výstup (tiež viditeľné vlnky na obrazovke) Vzhľadom na to, že NO a NC sú rovnaký výstup, potom v pokročilé menu ovládača by ste si mali nastaviť, ako má fungovať (štandardne je nastavený na NO (skrat s COM pri zapnutí).

RO Schema de conectare a termostatului 1 – Senzor de temperatură extern
 2 – Control

1 – senzor de temperatura extern 2 – control 3 – Instalația de încălzire de ex. microcentrală pe gaz 4 – Instalația de încălzire electrică în cele mai multe cazuri, se folosește contactul NO (COM și NO), în acest caz, dacă dispozitivul urmează să fie pornit, aceste două leșiri sunt scurticricultate (afășajul arată picto-grama de pornire (wavelets). Unele dispozitive de incalzire (de ex. Junkers) trebuie să pornească încălzirea, astfel încât aceste contacte să fie deschise și apoi să fie folosită ieșirea NC (de asemenea, wavelet vizibile pe ecran) Datorită fap-tului că NO și NC au aceesai iesire, atunci în meniul avansat al controlerului ar trebui să setați cum ar trebui să funcțio-neze (în mod implicit este setat la NO (scurtcircuit cu COM cân deste pornit). când este pornit).

**RU** Упрощенная схема соединения термостата

Упрощенная схема соединения термостата с нагревательным устройством
 1 – Датчик наружной температуры
 2 – Контроль
 3 – Нагревательное устройство, например: газовый котел
 4 – Электрическое нагревательное устройство
 Вольшинстве случаев используется нормально разом-кнутый контакт (СОМ и NO), в этом случае, если устрой ство должно быть включено, эти два выхода замыкаются накоротко (на дисплее отображается значок включения (вейвлеты). Некоторый нагрев устройствам (например, Junkers) необходимо включить нагрев, чтобы эти контак-то были разомкнуты, а затем должен использоваться вы ход NC (также видимые вейвлеты на экране). Поскольку NO и NC являются одним и тем же выходом, тогда в В рас-ширенном меню контроллера необходимо указать, как он должен работать (по умолчанию установлено NO (ко-роткое замыкание на СОМ при включении).
 Vereinfachtes Schema zur Verbindung des

- DE Vereinfachtes Schema zur Verbindung des Thermostats mit dem Heizgerät
  - 1 Externer Temperatursenso
  - 2 Steuerung
     3 Heizgerät z.B. Gasofen;
- 3 Heizgerät Z.B. Gasoren; 4 elektrisches Heizgerät In den meisten Fällen wird der Schließerkontakt (COM und NO) verwendet, in diesem Fall werden diese beiden Aus-gänge kurzgeschlossen, wenn das Gerät eingeschaltet wer-den soll (das Display zeigt das Einschaltsymbol (Wavelets).

**EN** Technical specifications Power supply: 90-240 V AC/50-60 Hz/1 W Working temperature 0-90 °C range: Signalling the working status: LED display

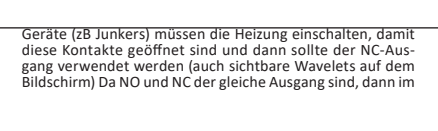

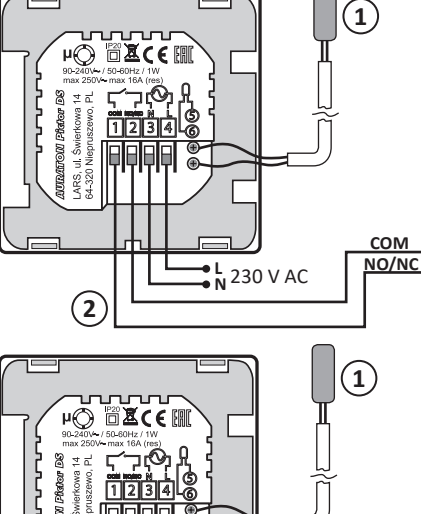

max. 230 V AC 16 A 230 V AC - N (4) ●⊥

-N L

### CS Technické údaje

(2)

| Napájení:                     | 90-240 V AC/50-60 Hz/1 W |  |
|-------------------------------|--------------------------|--|
| Rozsah pracovní teploty:      | 0-90 °C                  |  |
| Signalizace provozního stavu: | LED displej              |  |
| Počet teplotních úrovní:      | 6 + dovolená, manuální   |  |

### SK Technické údaje

| Napájanie:                             | 90-240 V AC/50-60 Hz/1 W |
|----------------------------------------|--------------------------|
| Rozsah pracovnej<br>teploty:           | 0-90 °C                  |
| Signalizácia prevádzko-<br>vého stavu: | LED displej              |
| Počet teplotných úrovní:               | 6 + prázdniny, manuálne  |
| Minimálna/maximálna<br>teplota:        | 1-10 °C/20-70 °C         |
| Rozsah riadenia teploty:               | 1-70 °C                  |
| Hysterézia:                            | ±0,2 °C/±0,4 °C          |
| Zaťaženie relé:                        | Max. 250 V AC, max. 16 A |
| Pracovný cyklus:                       | Týždenný programovateľné |
| Počet programov:                       | 6 denne                  |
| Stupeň ochrany:                        | IP20                     |
| Rozmery [mm]:                          | 86 x 86 x 27             |

im erweiterten Menü des Controllers sollten Sie einstel len, wie es funktionieren soll (standardmäßig ist es auf NO eingestellt (Kurzschluss mit COM beim Einschalten).

(3)

۶L

• N

230 V AC

D3 Wochenpläne (A6)
 Möglichkeit aus 3 Wochenplänen zu wählen:
 Der Zeitplan "0" – (5+2) ermöglicht die Programmiefür jeden Tag) und am Wochenende-Samstag und Sonntag (6 Programme für jeden Tag).
 Der Zeitplan "1" – (6+1) ermöglicht die Programmierung des Reglers von Montag (6 Programme).
 Der Zeitplan "2" – (7) Programmierung des Reglers für die ganze Woche (6 identische Programme für jeden Tag).

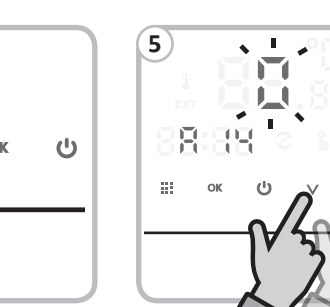

### Utylizacja urządzenia

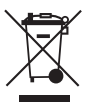

Urządzenia są oznaczone symbolem przekre-ślonego kontenera na odpady. Zgodnie z Dy-rektywą Europejską 2012/19/UE oraz Ustawą o zużytym sprzęcie elektronicz-nym takie oznakowanie informuje, że sprzęt ten, po okresie jego użytkowania nie może być umieszczany łącznie z innymi odpadami pocho-podastwa domowaca

dzącymi z gospodarstwa domowego.

Użytkownik jest zobowiązany do oddania go w punkcie odbioru zużytego sprzętu elektrycznego i elektronicznego

### RO Date tehnice

| 90-240 V AC/50-60 Hz/1 W |
|--------------------------|
| 0-90 °C                  |
| Afişaj LED               |
| 6 + vacanță, manual      |
| 1-10 °C/20-70 °C         |
| 1-70 °C                  |
| ±0,2 °C/±0,4 °C          |
| Max. 250 V AC, max. 16 A |
| Programabil săptămânal   |
| 6 pe zi                  |
| IP20                     |
| 86 x 86 x 27             |
|                          |

### Informații privind reciclarea produsului

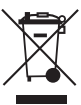

Dispozitivele sunt marcate cu simbolul tombe ronului de deşeuri barat. În conformitate cu Directiva Europeana 2012/19/UE și Legea privind echipamentele electrice și electronice aceste semne informează că acest echipament, după perioada de exploatare, nu poate fi co lectat împreună cu alte deșeuri menajer

Utilizatorul este obligat să-l predea la centrul de colectare a echipamentului electric și electronic.

|  | Number of temp. levels:           | 6 + holiday, manual      |
|--|-----------------------------------|--------------------------|
|  | Minimum/maximum temperature:      | 1-10 °C/20-70 °C         |
|  | Temperature<br>measurement range: | 1-70 °C                  |
|  | Hysteresis:                       | ±0.2 °C/±0.4 °C          |
|  | Relay load capacity:              | Max. 250 V AC, max. 16 A |
|  | Working cycles:                   | Weekly programmable      |
|  | Number of programs:               | 6 a day                  |
|  | Level of security:                | IP20                     |
|  | Dimensions [mm]:                  | 86 x 86 x 27             |

### Disposing of the devices

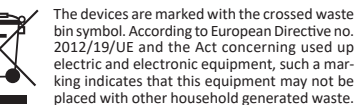

electric and electronic equipment, such a mar king indicates that this equipment may not be ed with other household generated waste

The user is responsible for delivering the devices to a recep-tion point for used-up electric and electronic equipment.

### **RU** Технические характеристики

| Питание:                                     | 90-240 V AC/50-60 Hz/1 W                 |
|----------------------------------------------|------------------------------------------|
| Диапазон рабочих темп.:                      | : 0-90 °C                                |
| Сигнализация<br>рабочего состояния:          | Светодиодный дисплей                     |
| Количество уровней<br>температуры:           | 6 + праздник, ручная                     |
| Минимальная/<br>максимальная<br>температура: | 1-10 °C/20-70 °C                         |
| Диапазон регулирова-<br>ния температуры:     | 1-70 °C                                  |
| Гистерезис:                                  | ±0,2 °C/±0,4 °C                          |
| Нагрузочная<br>способность реле:             | Макс. 250 В переменного тока, макс. 16 А |
| Цикл работы:                                 | Недельное программирование               |
| Количество программ:                         | 6 в день                                 |
| Степень защиты:                              | IP20                                     |
| Размеры [мм]:                                | 86 x 86 x 27                             |

### Утилизация оборудования

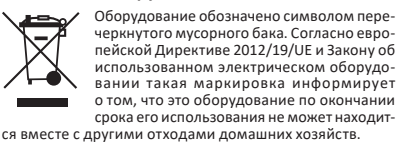

Пользователь обязан сдать его в пункт сбора использо-ванного электрического и электронного оборудования.

| Minimální/maximální<br>teplota: | 1-10 °C/20-70 °C         |
|---------------------------------|--------------------------|
| Rozsah nastavení<br>teploty:    | 1-70 °C                  |
| Hystereze:                      | ±0,2 °C/±0,4 °C          |
| Zatížení relé:                  | Max. 250 V AC, max. 16 A |
| Provozní cyklus:                | Týdenní programovatelný  |
| Počet programů:                 | 6 denně                  |
| Stupeň ochrany:                 | IP20                     |
| Rozměry [mm]:                   | 86 x 86 x 27             |

### Likvidace zařízení

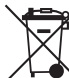

Zařízení jsou označena symbolem přeškrtnu-tého kontejneru na odpadky. V souladu s Evropskou směrnicí 2012/19/UE a Zákonem o elektroodpadu takové označení informuje, že toto zařízení po skončení jeho životnosti nemůže být umístěno spolu s jinými odpady, jež pocházejí z domácnosti.

Uživatel je povinen odevzdat ho ve sběrném místě elektrického a elektronického odpadu.

### DE Technische Daten

| Stromversorgung<br>des Reglers:     | 90-240 V AC/50-60 Hz/1 W      |
|-------------------------------------|-------------------------------|
| Arbeitstemperatur-<br>bereich:      | 0-90 °C                       |
| Betriebsstatus-Signali-<br>sierung: | LED-Anzeige                   |
| Anzahl der Temperatur-<br>niveaus:  | 6 + Urlaub, Handbuch          |
| Minimale/maximale<br>Temperatur:    | 1-10 °C/20-70 °C              |
| Bereich der Temp.:                  | 1-70 °C                       |
| Hysterese:                          | ±0,2 °C/±0,4 °C               |
| Relaislastkapazität:                | Max. 250 V AC, max. 16 A      |
| Betriebszyklus:                     | Wöchentlich<br>programmierbar |
| Anzahl der Programme:               | : 6 am Tag                    |
| Schutzart:                          | IP20                          |
| Abmessungen [mm]:                   | 86 x 86 x 27                  |

### Entsorgung der Geräte

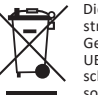

Die Geräte sind mit dem Symbol des durchge-strichenen Abfallcontainers gekennzeichnet. Gemäß der Europäischen Richtlinie 2012/19/ UE und dem Gesetz über verschlissene elektrische und elektronische Geräte bedeutet eine solche Kennzeichnung, dass diese Geräte nach

Ablauf des Nutzungszeitraumes nicht zusam-men mit anderen Siedlungsabfällen entsorgt werden dürfen.

Der Anwender ist verpflichtet, das Gerät bei einer Sammel-stelle für elektrische und elektronische Abfälle abzugeben.

### Likvidácia zariadenia

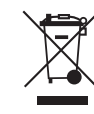

Zariadenia sú označené symbolom preškrtnu-tého kontajneru na odpadky. Podľa Európskej smernice 2012/19/EÚ a zákona o použitom elektrickom a elektronickom zariadení takéto označenie informuje, že toto zariadenie nesmie byť po období jeho životnosti likvidované spoločne s iným domácim odpadom.

Užívateľ je povinný odovzdať zariadenia na zberné miesto odberu vyslúžilých elektrických a elektronických zariadení.